# PROJE BAŞVURUSU NASIL YAPILIR?

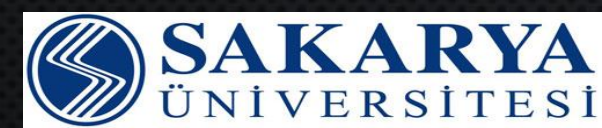

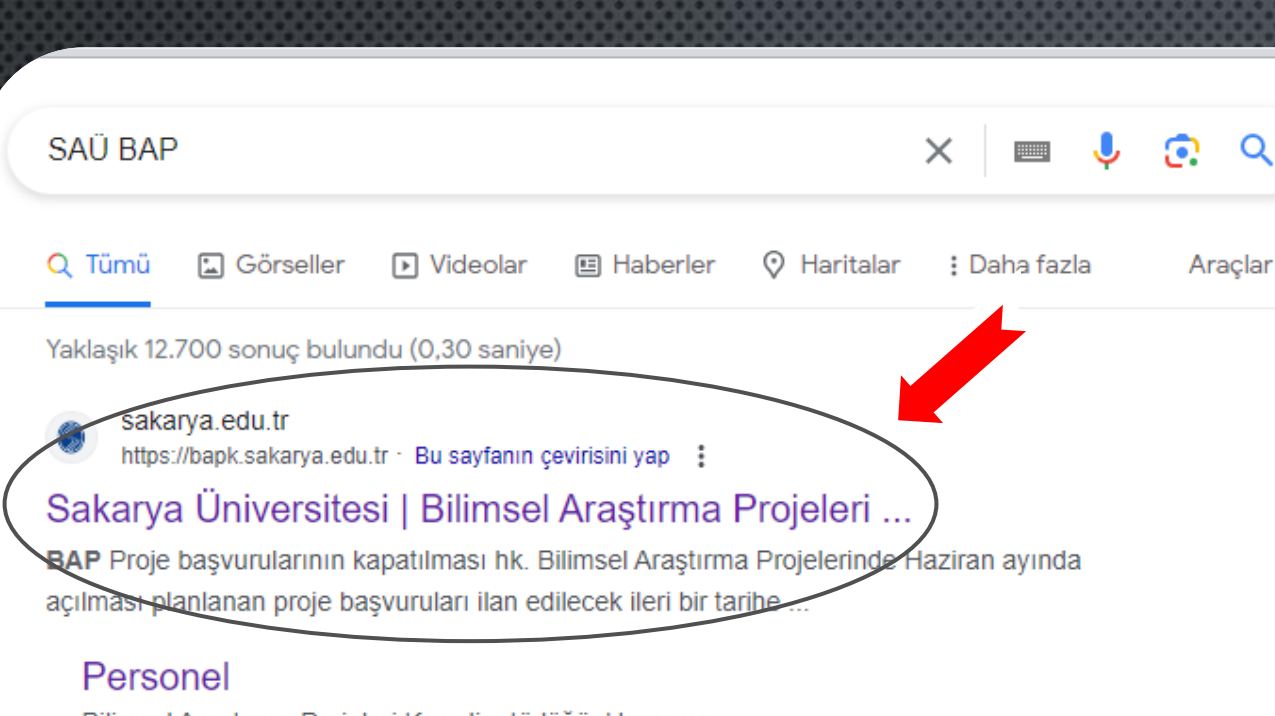

Bilimsel Araştırma Projeleri Koordinatörlüğü. Harcama ...

#### İletişim

Ana Sayfa; Koordinatörlüğümüz. Genel Bilgiler · Misyon ve ...

Proje Rapor ve Talep ... ARA VE SONUÇ RAPORLARI GÜNCELLENMİŞTİR. Proje Ara ...

#### Proje Başvuru Formları

\* Lisansüstü Proje Başvurularında öğrencinin TEZ aşamasında ...

sakarya.edu.tr alanından daha fazla sonuç »

1.Adım

Q

Bilgisayarınızda bulunan internet tarayıcınızı açınız. Arama alanına SAÜ BAP yazınız. Ardından ok ile gösterilen sayfaya giriş yapılmalıdır.

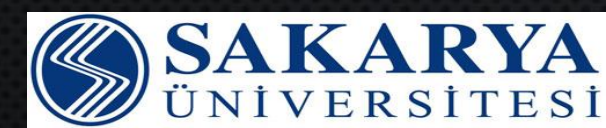

sakarya.edu.tr alanından daha fazla sonuç »

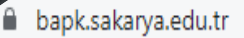

## SAKARYA ÜNİVERSİTESİ

Bilimsel Araştırma Projeleri Koordinatörlüğü

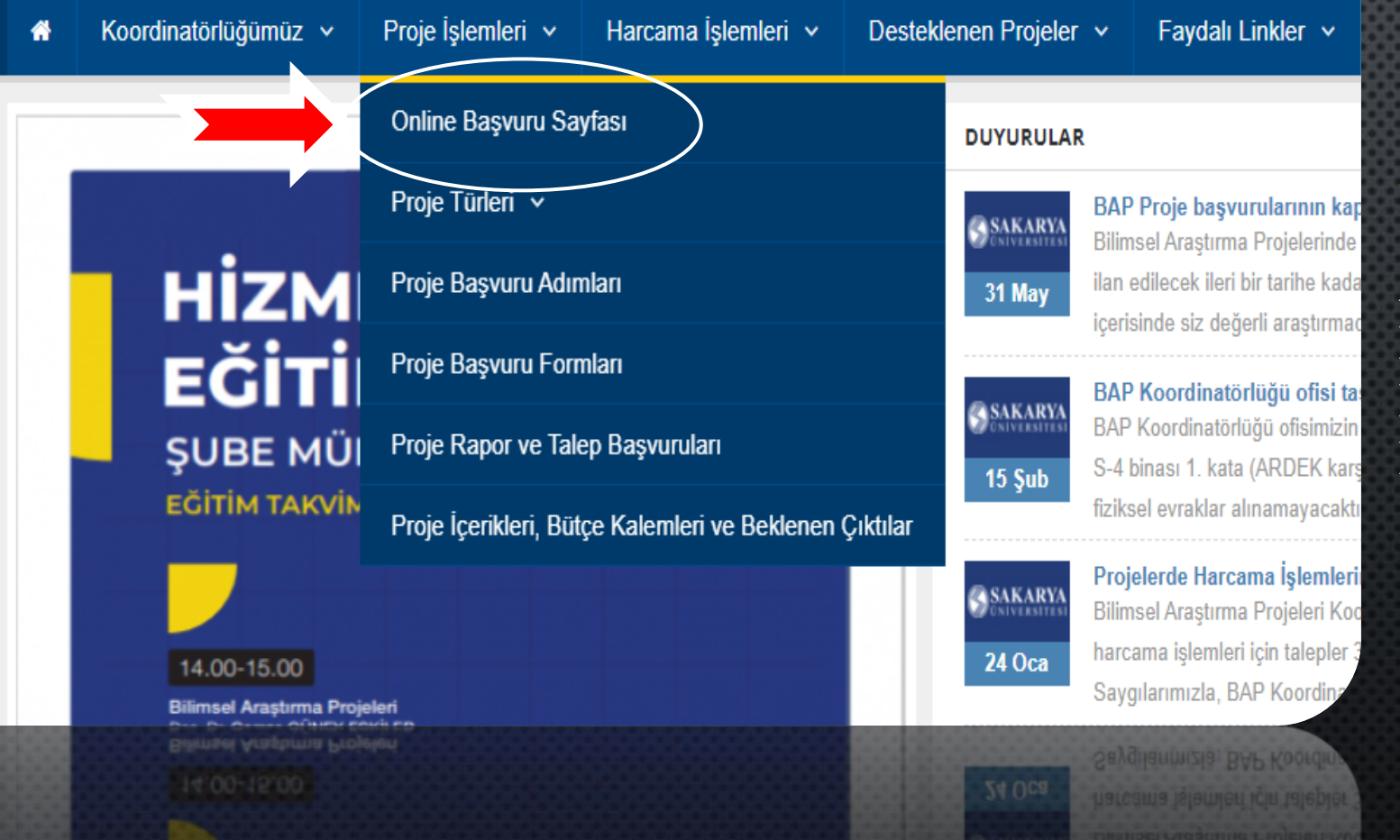

## 2. Adım

Açılan Sakarya Üniversitesi Bilimsel Araştırma Projeleri Koordinatörlüğü sayfasından Proje İşlemleri→ Online Başvuru Sayfasına giriş yapınız.

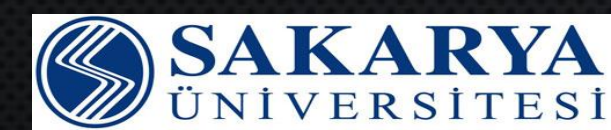

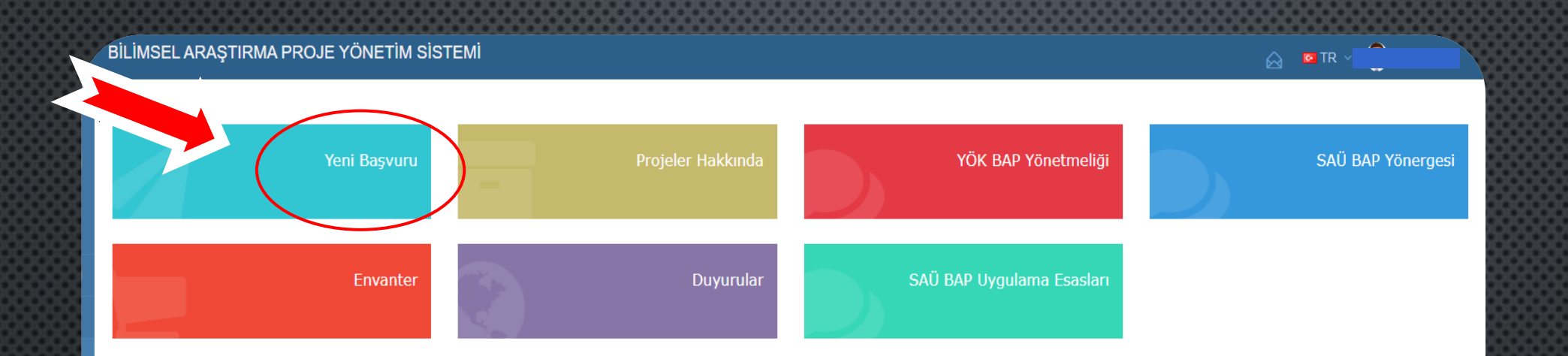

## 3. Adım

Açılan sayfaya SABİS Sistemi bilgilerinizle giriş yapabilirsiniz. Ok ile belirtilen Yeni Başvuru sekmesinden işlemlerinize devam ediniz.

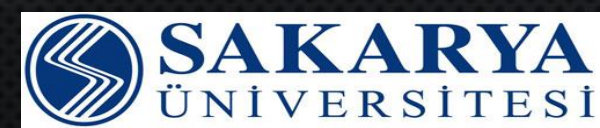

Anasayfa > Yeni Proje Başvurusu

#### Sayın Proje Yürütücüsü

Proje başvurusunu sorunsuz yapabilmek için lütfen aşağıdaki uyarıları dikkate alınız.

- Proje başvurusu yapabilecek kişiler, öğretim üyeleri ve doktora tıpta uzmanlık ya da sanatta yeterlilik eğitimini tamamlamış kurum mensubuplarıdır.
- Tüm proje başvuruları, YüksekÖöretim Kurumu BAP Yönetmeliği ve Sakarya Üniversitesi BAP yönergesine tabidir.

Iptal

- Projeye eklenmesi gereken diğer belgelerin PDF formatında hali hazırda bulundurunuz.
- Proje önerisinin benzerlik oranı %20'den fazla olan proje başvuruları değerlendirmeye alınmayacaktır.

İhtiyaç duyabileceğiniz hususlarla ilgili olarak <u>yardım</u> menüsünde yer verilen açıklamalardan faydalanabilirsiniz.

Başvurunuzu herhangi bir aşamada taslak olarak kayıt edip, dilediğiniz zaman başvuru işlemlerine devam edebilirsiniz. Taslak olarak başlatılan projenize proje işlemleri menüsünden erişebilirsiniz.

Başvuruyu Başlat

BAP Koordinatörlüğü

V Okudum, anladım ve onaylıyorum.

## 4. Adım

Proje yürütücüsü olarak bilgilendirmeleri okuduktan sonra *'Okudum, anladım ve onaylıyorum.''* kutucuğunu tıklayınız.

İşaretli alan da belirtilen *Başvuruyu Başlat* butonunu tıklayıp ve başvurunuzu başlatınız.

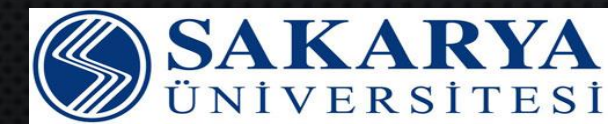

#### BILIMSEL ARAŞTIRMA PROJE YÖNETIM SİSTEMİ

| Proje Grubu *                                 | LİSANSÜSTÜ BİLİMSEL ARAŞTIRMA PROJELERİ                                                                                                    | ~ |
|-----------------------------------------------|----------------------------------------------------------------------------------------------------|---|
| Proje Tipi *                                  | Yüksek Lisans Projesi                                                                                                    | ~ |
| Proje Öncelik Alanı                           | Proje Öncelik Alanı Bulunmamaktadır!                                                                                                    | ~ |
| Proje Başlığı *                               | Bilimsel Araştırma Projeleri Koordinatörlüğü                                                                                                    |   |
| Proje Süresi (Ay)                             | 12 🗸                                                                                                    |   |
| Proje Özeti *                                 | değerlendirilmiştir.<br>Konunun Maliye Bakanlığı tarafından değerlendirilmesi neticesinde, söz konusu ödeneklerin ödeme<br>emri belgesine harcama talimatı eklenerek, doğrudan tefrik edildikleri "03- Mal ve Hizmet Alımlan"<br>ile "06- Sermaye Giderleri" ekonomik kodlarını içeren tertiplerden tahakkuka bağlanmak suretiyle<br>proje özel hesabına aktanlması uygun görülmüştür.<br>Bu çerçevede, anılan Esas ve Usullerin bilimsel araştırma projelerine ilişkin "03- Mal ve Hizmet<br>Alımlan" ile "06- Sermaye Giderleri" ekonomik kodlarını içeren tertiplerde tefrik edilen ödeneklerin<br>öncelikle "05- Cari Transferler", "07- Sermaye Transferleri" tertiplerine aktarılmasına ilişkin<br>düzenlemeleri kaldınlarak, doğrudan ilgili tertiplerden tahakkuka bağlanarak özel hesaba<br>aktarılmasına ilişkin değişiklikler yapılmıştır | • |
| Alan Seçimi *                                 | Alan Seçimi<br>Anahtar Kelime Eklemeden Önce Alan Seçimi İçin Tıklayınız!<br>Temel Alan: Sosyal, Beşeri ve İdari Bilimler - Bilim Alanı: Yükseköğretim Çalışmaları                                                                                                    |   |
| YÖK Anahtar Kelime                            | ×Yükseköğretim Finansmanı ×Yükseköğretim Yönetimi ×Yükseköğretimde Kalite Güvencesi                                                                                                    |   |
| Kullanıcı Anahtar Kelime                      | ×Kalite × bilimsel araştırma × lisanüstü                                                                                                    |   |
|                                               | E Kaydet ve Devam Et                                                                                                    |   |
|                                               | D Kopdel ve Devan Et                                                                                                    |   |
| Uas Anar dar re- ma<br>Kultario Anahtar Reime |                                                                                                    |   |

#### 5. Adım

Başvuru sayfasında yer alan Proje Tipi, Proje Başlığı, Proje Özeti vb. bilgileri eklendikten sonra işaretli alanda belirtilen *'Kaydet ve Devam Et"* butonuna tıklayınız.

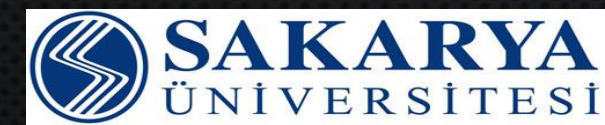

| LIMSEL ARAŞTIRMA PROJE YONETIM SISTEMI                                                                                                    |                                                                                       |                                                     |
|----------------------------------------------------------------------------------------------------|---------------------------------------------------------------------------------------|-----------------------------------------------------|
|                                                                                                    | Proje Yürütücüsü ×                                                                    |                                                     |
|                                                                                                    | Kurum Sicil Nu                                                                        |                                                     |
| <b>A PERSONEL BILGILERI</b>                                                                                                    | 1 1<br>Ünvan                                                                          |                                                     |
|                                                                                                    | Öğr.Gör.                                                                              |                                                     |
| <ul> <li>Projede ekibinde yer alacak üniversitemiz personelinin SABİS</li> <li>Proje yürütücüsü butonuna tıklayarak bilgilerinizi eksiksiz dol</li> </ul> | Ad                                                                                    |                                                     |
| <ul> <li>Proje ekibinde yer alacak kişilerin özgeçmiş dosyalarının .pdf</li> </ul>                                                                        | Soyad                                                                                 |                                                     |
|                                                                                                    |                                                                                       |                                                     |
| + Yürütücü + Kurum İçi Araştırma                                                                                                    | T.C. Kimlik Numarası                                                                  | + Kurum Dışı Araştırmacı + Kurum İçi Ortak Danışman |
| + Kurum Dışı Ortak Danışman                                                                                                    | 2<br>Birim                                                                            |                                                     |
| Proje personeliniz bulunmamaktadır.                                                                                                    | Rektörlük                                                                             |                                                     |
|                                                                                                    | Bolum<br>Bilimsel Arastırma Projeleri Koordinatörlüğü                                 |                                                     |
|                                                                                                    | E-posta                                                                               | > Devam Et                                          |
|                                                                                                    | Dabii Nu                                                                              |                                                     |
|                                                                                                    |                                                                                       |                                                     |
|                                                                                                    | GSM Nu.                                                                               |                                                     |
|                                                                                                    | 0(541) ?<br>IBAN Nu. * Talep edilen avans ve görevlendirme işlemleri için gereklidir. |                                                     |
|                                                                                                    | TR12 3123                                                                             |                                                     |
|                                                                                                    | Iptal 🖺 Kaydet                                                                        |                                                     |
|                                                                                                    |                                                                                       |                                                     |

### 6. Adım

Proje Personel Bilgilerini örnek görselde belirtildiği gibi Yürütücü eklenmelidir.

Varsa kurum içi ve kurum dışı araştırmacı eklemesi yapılmalıdır.

İşaretli alanda belirtilen *Devam Et* butonu ile Proje Bütçe Bilgilerinin bulunduğu sayfaya geçiş yapılmalıdır.

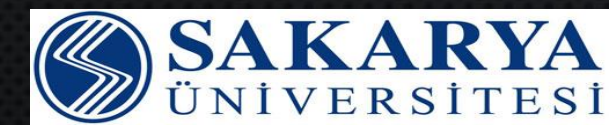

| \di                                            | Kullanım Gerekçe                               | Bütçenizi Güncelleyebilirsiniz                       |                     | Biri        | m Fiyatı (TL)          | Bedeli (TL) | Güncelle    | Sil |
|------------------------------------------------|------------------------------------------------|------------------------------------------------------|---------------------|-------------|------------------------|-------------|-------------|-----|
| AZILIM) Arşiv Araştırması (YAZILIM)            | İzinler alınmış olup;<br>yapılacak veriler kay |                                                      |                     | 5.0         | 00,00                  | 20.000,00   | Güncelle    | ×   |
|                                                |                                                | Ankara Yükseköğretim Kurulu ziyaret edilecek, görüşi | meler yapılacaktır. |             |                        |             |             |     |
| + Yurtiçi Görevlendirme                        |                                                |                                                      |                     |             |                        |             |             |     |
| ldı / Soyadı                                   | Kullanım Gerekçe                               |                                                      |                     | // Biri     | m Fiyatı (TL)          | Bedeli (TL) | Güncelle    | Sil |
| urak HAN                                       | Ankara Yükseköğret                             | 1                                                    |                     | 5.0         | 00,00                  | 5.000,00    | Güncelle    | ×   |
|                                                |                                                | kg, lt, vb                                           |                     |             |                        |             |             |     |
| 🕨 Yurtdışı Görevlendirme                       |                                                | 5000                                                 |                     |             |                        |             |             |     |
| ldı / Soyadı                                   | Kullanım Gerek                                 |                                                      | $\sim$              | ar          | Birim Fiyatı (TL)      | Bedeli (TL) | Güncelle    | Sil |
|                                                |                                                |                                                      | İptal 🖹 Güno        | elle        |                        |             |             |     |
| + Yurtiçi Görevlendirme (Saha Alan Araştırma)  |                                                |                                                      |                     |             |                        |             |             |     |
| ıdı / Soyadı                                   | Kullanım Gerek                                 | çesi                                                 |                     | Miktar      | Birim Fiyatı (TL)      | Bedeli (TL) | Güncelle    | Sil |
|                                                |                                                |                                                      |                     |             |                        |             |             |     |
| 🕇 Yurtdışı Görevlendirme (Saha Alan Araştırma) |                                                |                                                      |                     |             |                        |             |             |     |
| ldı / Soyadı                                   | Kullanım Gerek                                 | çesi                                                 |                     | Miktar      | Birim Fiyatı (TL)      | Bedeli (TL) | Güncelle    | Sil |
|                                                |                                                |                                                      |                     |             |                        |             |             |     |
| Bursiyer                                       |                                                |                                                      |                     |             |                        |             |             |     |
| ldı / Soyadı                                   | Görev Alacağı Alanla                           | r                                                    | Görev Sü            | resi (Ay)   | Aylık Ücreti (TL       | ) Bedeli (T | L) Güncelle | Sil |
|                                                |                                                |                                                      |                     |             |                        |             |             |     |
| Firma Katkısı Sarf Malzeme Alımı               |                                                |                                                      |                     |             |                        |             |             |     |
|                                                | Kullanım Garakçasi                             |                                                      | Mildar              | Ölcü Birimi | Birim Fiyatı (TI       | ) Bodoli (1 | T) Güncelle | çil |
|                                                | Kullanini Gerekçesi                            |                                                      | Pliktor             | OIÇU DITITI | Diriti riyati (Ti      | L) Deden (1 | cy duncene  | 311 |
|                                                |                                                |                                                      |                     |             |                        |             |             |     |
|                                                |                                                |                                                      |                     |             | Toplam Bütçe : 25.000, | ,00 TL      |             |     |
|                                                |                                                |                                                      |                     |             | >                      | Devam Et    |             |     |
|                                                |                                                |                                                      | _                   | _           |                        |             | _           |     |
|                                                |                                                |                                                      |                     |             |                        |             |             |     |
|                                                |                                                |                                                      |                     |             |                        |             |             |     |
|                                                |                                                |                                                      |                     |             |                        |             |             |     |

## 7. Adım

Görselde görülen bütçe kalemleri içerisinden projenizin ihtiyacına göre gerek duyulan kalemler sisteme girilmelidir. Ardından *Devam Et* butonu tıklayıp, Ek Dosyaların bulunduğu sayfaya geçiniz.

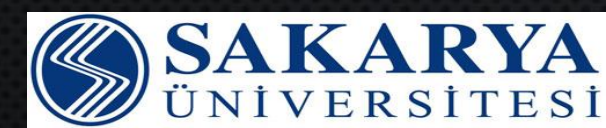

#### LÍMSEL ARAŞTIRMA PROJE YÖNETÍM SÍSTEMÍ

Dosyalar .pdf formatında yüklenmelidir. Dosya boyutu yüksek ise sistem kabul etmemektedir, dosya boyutunu küçülterek tekrar deneyiniz.

Oğrenci Durum Belgesi 🐘 Deneme.pdi

EK DOSYALAR

#### 8. Adım

Not: Belgelerin karşılarında

Etik Kurula ihtiyaç duyuluyorsa Etik Kurul evrakı yükleyiniz. (Proje çalışmasında deney hayvanları ve insanlar üzerinde gerçekleştirilen deneysel ve anket çalışmalarında ihtiyaç duyulmaktadır.)

Öneri Formu SAÜ BAP web sitesinde yer alan güncel format doldurularak yüklenmelidir.

Yürütücü ve araştırmacılar için güncel özgeçmiş YÖKSİS' ten indirilerek yüklenmelidir. Üniversitelerin akademik kadrosunda yer almayan araştırmacılar için TÜBİTAK ARBİS özgeçmişi yüklenmelidir.

Makine Teçhizat, Yazılım ve Demirbaş bütçeniz varsa Teknik Şartname yüklenmelidir.

Öğrenci Durum Belgesi Lisansüstü Bilimsel Araştırma projelerinde son 1 aya ait olacak şekilde yüklenmelidir.

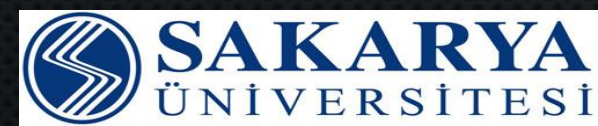

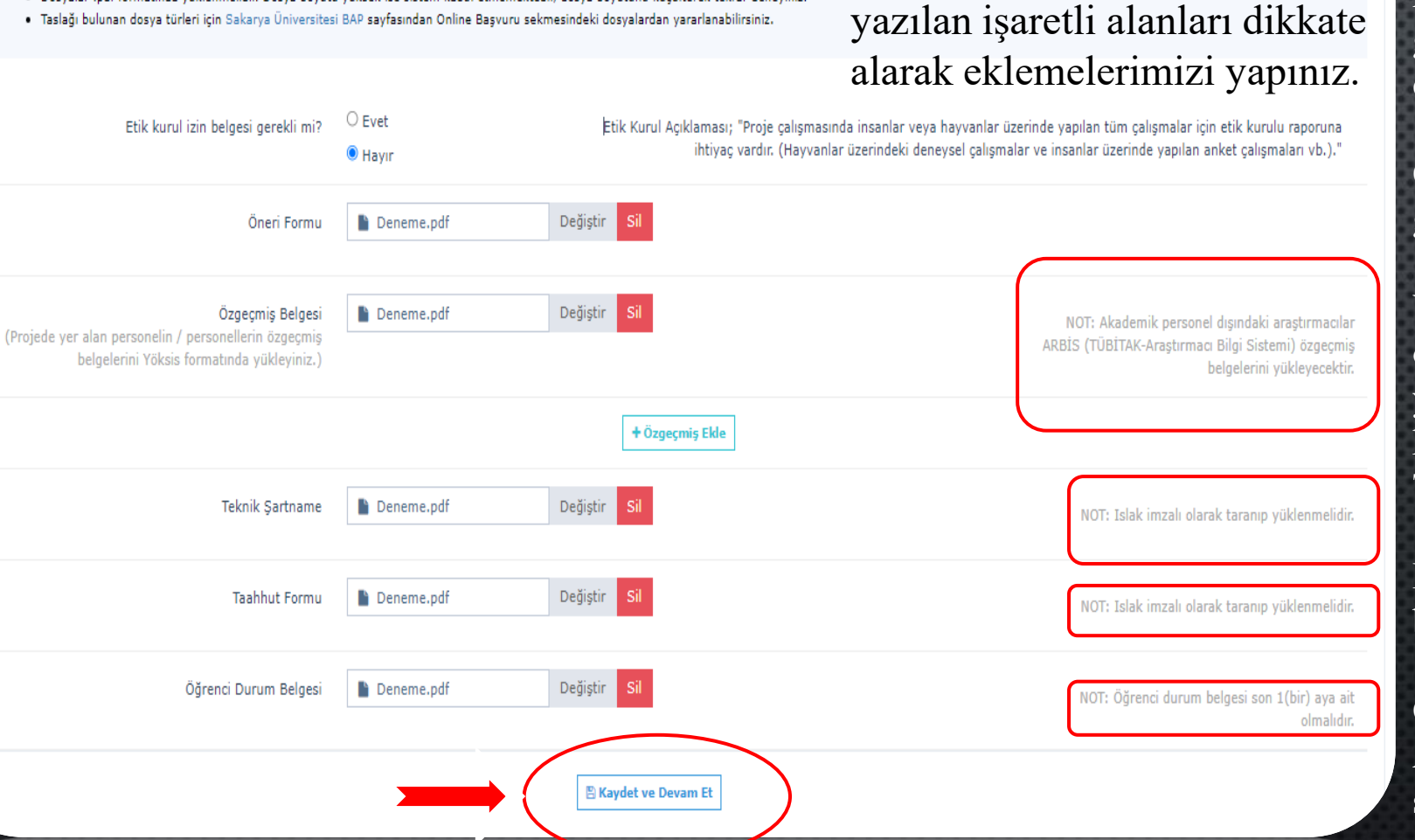

#### OLİMSEL ARASTIRMA PROJE YÖNETİM SİSTEMİ

| BÜTÇE TÜRÜ                                                                                | ADI                                   | ADET      | BİRİM FİYATI | BEDELI       | KULLANIM AMACI                                                                                                    |  |
|-------------------------------------------------------------------------------------------|---------------------------------------|-----------|--------------|--------------|----------------------------------------------------------------------------------------------------|--|
| Yurtiçi                                                                                   |                                       | 1         | 5.000,00 TL  | 5.000,00 TL  | Ankara Yükseköğretim Kurulu ziyaret edilecek, görüşmeler yapılacaktır.                                                       |  |
| Hizmet Alımı                                                                              | (YAZILIM) Arşiv Araştırması (YAZILIM) | 4         | 5.000,00 TL  | 20.000,00 TL | İzinler alınmış olup; Yükseköğretim Kurulu'nda arşiv araştırması yapıldıktan sonra analizler yapılacak veriler kaydedilecek. |  |
|                                                                                           |                                       |           |              |              |                                                                                                    |  |
| Proje Ek Dosyaları                                                                        |                                       |           |              |              |                                                                                                    |  |
| Öğrenci Durum Belgesi   Öneri Formu   Öz Geçmiş Formu   Taahhut Belgesi   Teknik Şartname |                                       |           |              |              |                                                                                                    |  |
| Proje Onay                                                                                |                                       |           |              |              |                                                                                                    |  |
| PROJE YOROTOCOSO                                                                          |                                       | AD<br>= - | I SOYADI     |              | IMZA                                                                                                    |  |
| ONAYLAYACAK YETKİL<br>(Bölüm Başkanı / Müdü                                               | l<br>r (vb.))                         | AD        | I SOYADI     |              | IMZA                                                                                                    |  |
|                                                                                           |                                       |           |              |              |                                                                                                    |  |

9. Adım

🖺 Başvuru Onayı

Proje bilgilerini girdikten sonra görselde belirtilen alanda bulunan *Başvuru Onayı* butonunu seçerek başvuruyu tamamlayınız.

Not: Tarafınıza gelecek olan ''..... Nolu BAPK Proje başvurunuz alınmıştır.'' bilgilendirme mailinden sonra BAP Ofisi tarafından 3 iş günü içerisinde ön inceleme yapılacaktır.

#### ALÍMSEL ARAŞTIRMA PROJE YÖNETÍM SÍSTEMI

Proje Ek Dosvalari

| Öğrenci Durum Belgesi | Öneri Formu | Öz Geçmiş Formu | Taahhut Belgesi | Teknik Şartname

#### **10. Adım**

| BÜTÇE TÜRÜ   | ADI                                   | ADET | BİRİM FİYATI | BEDELI       | KULLANIM AMACI                                                                                                    |
|--------------|---------------------------------------|------|--------------|--------------|----------------------------------------------------------------------------------------------------|
| Yurtiçi      |                                       | 1    | 5.000,00 TL  | 5.000,00 TL  | Ankara Yükseköğretim Kurulu ziyaret edilecek, görüşmeler yapılacaktır.                                                       |
| Hizmet Alımı | (YAZILIM) Arşiv Araştırması (YAZILIM) | 4    | 5.000,00 TL  | 20.000,00 TL | İzinler alınmış olup; Yükseköğretim Kurulu'nda arşiv araştırması yapıldıktan sonra analizler yapılacak veriler kaydedilecek. |

Başvurunuz ofis tarafından onaylandıktan sonra, ofise teslim edilecek belgelerde imzalı yüklenen belgeler ıslak imzalı olacak şekilde ofise teslim edilmelidir.

 

 Proje Onay

 PRO JE YÜRÜTÜCÜSÜ
 ADI SOYADI

 ONAYLAYACAK YETKILI (Bölüm Başkanı / Müdür (vb.))
 ADI SOYADI

(\* Proje başvurusu yaptıktan sonra, Taslaktarım sayfasından projenizin bap ofisi tarafından sonra başvuru çıktısını alıp, imzalayıp ve sisteme yüklediğiniz dosyalar ile birlikte BAP Koordinatörlüğüne 1 hafta içerisinde teslim etmeyi unutmayın.)

 Ön incelemesi BAP birimi tarafından tamamlanan projeler için onay maili geldikten sonra, Taslaklarım sayfasından projenizin başvuru çıktılarını alarak, ilgili kısımların imzalanarak BAP Koordinatörlüğüne 1 hafta içerisinde teslim edilmesi gerekmektedir.

Ofise teslim edilecek olan başvuru çıktısında yer alan ONAYLAYACAK YETKİLİ alanının mutlaka doldurulup ilgi kişi (Bölüm Başkanı/ Müdür, Dekan vb.) tarafından imzalanmış olması gerektiğini unutmayınız.